#### Com reservar a la piscina d'estiu

Entrarem a gim10.cat/reservar i clicarem a "ACCÉS USUARI" (a dalt a la dreta)

Si som abonats del GiM10, l'usuari és el nostre DNI (amb lletra) i la contrasenya són els 4 primers números del DNI + el dia i mes de naixement. Exemple:

DNI: 12345678A Data naixement: 01/07/1970 Usuari: 12345678A Clau: 12340107

I cliquem "Accedir"

Si no som abonats al GiM10 haurem de clicar a "Nou usuari"

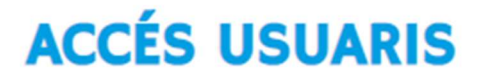

Introdueix el teu usuari i clau d'accés

Usuari

Clau

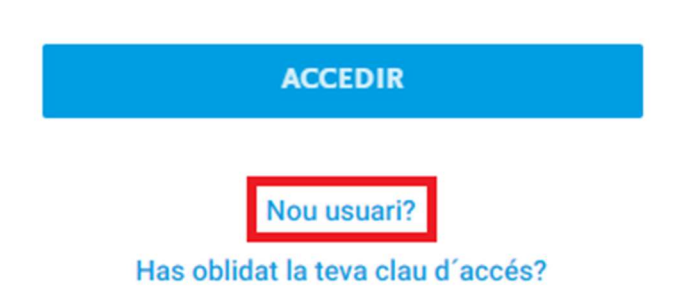

Ens sortirà un formulari per omplir les nostres dades.

# FORMULARI D'INSCRIPCIÓ

| Nom *                                         | Nom                               |  |  |  |
|-----------------------------------------------|-----------------------------------|--|--|--|
| Primer Cognom *                               | Primer Cognom                     |  |  |  |
| Segundo Cognom *                              | Segundo Cognom                    |  |  |  |
| Document d'identidat *                        | Document d'identidat              |  |  |  |
| Clau d'accés<br>Longitud mínima 6 caràcters * | Clau d'accés                      |  |  |  |
| Torna a introduir la clau<br>d'accés *        | Torna a introduir la clau d'accés |  |  |  |
| Telèfon mòbil *                               | Telèfon mòbil                     |  |  |  |
| Correu electrònic *                           | Correu electrònic                 |  |  |  |
| Sexe *                                        | O Home O Dona                     |  |  |  |
| Data de naixement *                           | dd / mm / aaaa                    |  |  |  |

Accepto les condicions de contratació i la política de privacitat. Consultar condicions de contratació i política de privacitat.

#### CANCELAR

Un cop l'haguem omplert i les condicions estiguin acceptades, ens sortirà un botó verd que posa "Registrar-me", l'apretem.

Ens sortirà un missatge conforme el nostre usuari ha estat creat.

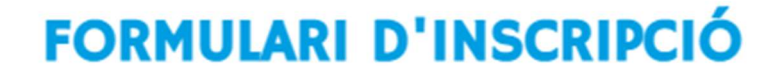

El teu usuari ha estat creat correctament.

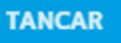

Tornarem a "Accés usuaris" i posarem el nostre DNI (amb la lletra) i la contrasenya que hem establert al formulari. Apretem a "Accedir"

Seleccionem la piscina d'estiu

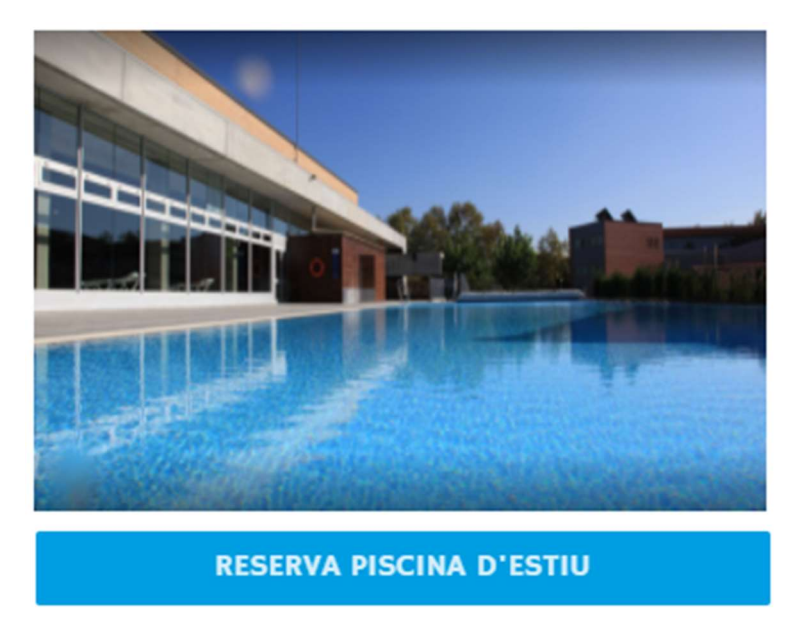

A la pantalla següent podrem escollir el dia que volem (senyalat amb fletxes verdes) i la franja horària (marcat en lila).

| RESER\ | /A         | - |                  |                           |
|--------|------------|---|------------------|---------------------------|
| <      | 26/06/2021 | > | CENTRE - GIM10   | Esport : PISCINA EXTERIOR |
| 4      | HORA       |   | PISCINA EXTERIOR |                           |
| -      | 10:30      |   | 10:30            |                           |
|        | 11:30      |   | 11:30            |                           |
|        | 12:30      |   | 12:30            |                           |
|        | 13:30      |   | 13:30            |                           |
|        | 14:30      |   | 14:30            |                           |
|        | 15:30      |   | 15:30            |                           |
|        | 16:30      |   | 16:30            |                           |
|        | 17:30      |   | 17:30            |                           |
| 4      | 18:30      |   | 18:30            |                           |
| 4      |            |   |                  |                           |

Al clicar en una de les franges horàries ens preguntarà per quant temps volem fer la reserva, tot i que l'entrada és vàlida per tot el dia aquesta opció es mostra per a poder portar un control d'aforament.

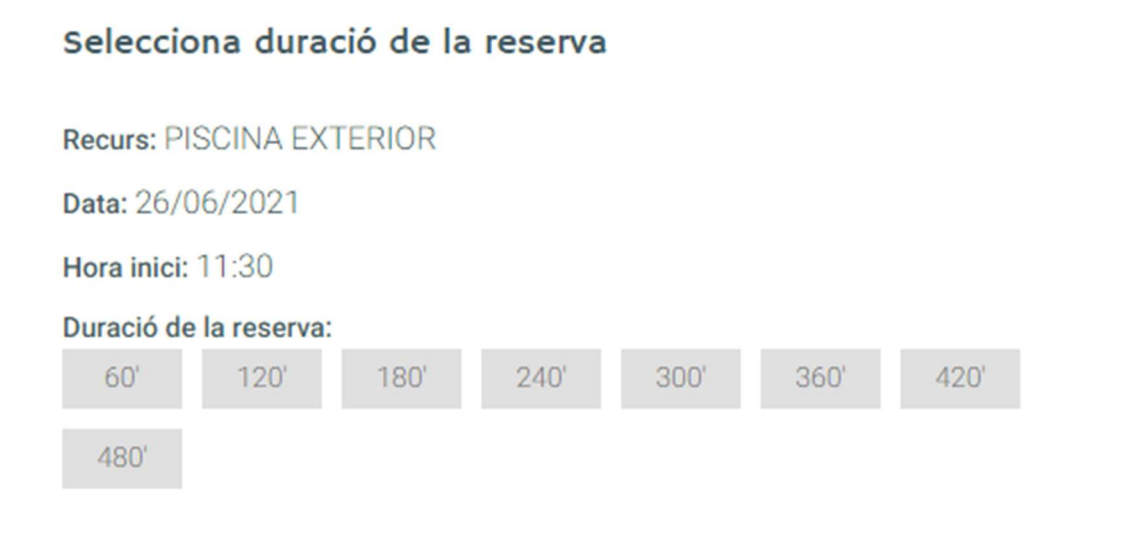

TANCAR

×

Tot seguit ens preguntarà quantes places volem reservar. Clicarem a "selecciona una modalitat" i escollirem la desitjada.

2

## Indica modalidat

Selecciona la modalitat de la reserva

Selecciona una modalitat

| Selecciona una modalitat |
|--------------------------|
| Reserva 4 places         |
| Reserva 3 places         |
| Reserva 2 places         |
| Reserva 1 plaça          |

Ens mostrarà el número de places que hem reservat (en aquest cas 4), el dia i l'hora. I clicarem al botó "següent".

#### **AFEGIR INTEGRANTS**

| PISCINA EXTERIOR - 26/06/2021 - 11:30 |   |                                  |
|---------------------------------------|---|----------------------------------|
| AUTORITZATS (0)                       |   | INTEGRANTS                       |
| Buscar Autoritzat                     | Q | 🎱 Yo                             |
|                                       |   | AFEGIR JUGADOR A AQUESTA RESERVA |
|                                       |   | AFEGIR JUGADOR A AQUESTA RESERVA |
|                                       |   | AFEGIR JUGADOR A AQUESTA RESERVA |
| ATRAS                                 |   | SEGÜENT                          |

Acceptarem les condicions de la reserva i se'ns activarà el botó blau per continuar.

## **CONDICIONS DE RESERVA**

Les anul·lacions s'han de fer amb més d'una hora d'antelació, en cas de no anul·lar abans, truca'ns per ocupar la teva plaça com més aviat millor i per no perdre prioritats en futures reserves.

La piscina gran és d'ús exclusiu per nedar, no se'n pot fer un ús lúdic. Per això cal fer reserva a la piscina petita.

En cas de pluja, les activitats dirigides exteriors es faran a l'interior. L'entrada a l'activitat es farà per ordre d'arribada fins a omplir l'aforament interior.

La sala de fitness interior romandrà tancada de 13:30h a 14:00h, de dilluns a divendres, per desinfecció.

Accepto les condicions de la reserva

#### TORNAR

CONTINUAR

#### Apretarem el botó verd de "Reservar"

#### RESERVA

RESUM

**dia - hora - duració** 26/06/2021 - 11:30 - 180'

CENTRE - RECURS GIM10 - PISCINA EXTERIOR

INTEGRANTS

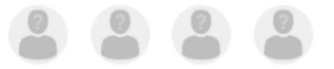

#### SELECCIONA FORMA DE PAGAMENT

Se'ns mostraran les dades de la nostra reserva.

## **FINALITZANT PROCÉS**

Procés realitzat amb èxit

Data inici

26/06/2021

GIMIO

Hora inici

II:30

Duració

180 '

Recurs

**PISCINA EXTERIOR** 

Integrants

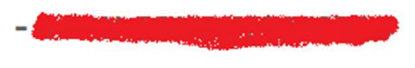

TORNAR A L'INICI

VEURE RESERVES

Un cop tinguem la reserva feta, podrem veure-la i/o anul·lar-la fent clic a "veure reserves" o si ja hem sortir d'aquest menú des de dalt a la dreta fent clic al nostre nom i "les meves dades", després a "les meves reserves".

| 1                | ÀREA USUARI        |  |
|------------------|--------------------|--|
|                  | DADES PERSONALS    |  |
| LES MEVES DADES  | PAGAMENTS          |  |
| () TANCAR SESSIÓ | LES MEVES RESERVES |  |
|                  | ELS MEUS ACCESSOS  |  |

## LES MEVES RESERVAS

Llista d'Espera

Sense Resultats

## **Reserves Actuals**

Sense Resultats

### **Reserves Futures**

| Codi       | Data       | Horari      | Nom              | Informació | Detalls       |
|------------|------------|-------------|------------------|------------|---------------|
| R000176901 | 26/06/2021 | 11:30-14:30 | PISCINA EXTERIOR |            | VEURE RESERVA |

**Reserves Passades** 

VEURE RESERVES PASSADES